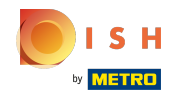

(i) La première étape consiste à vous connecter au site Web de DISH .

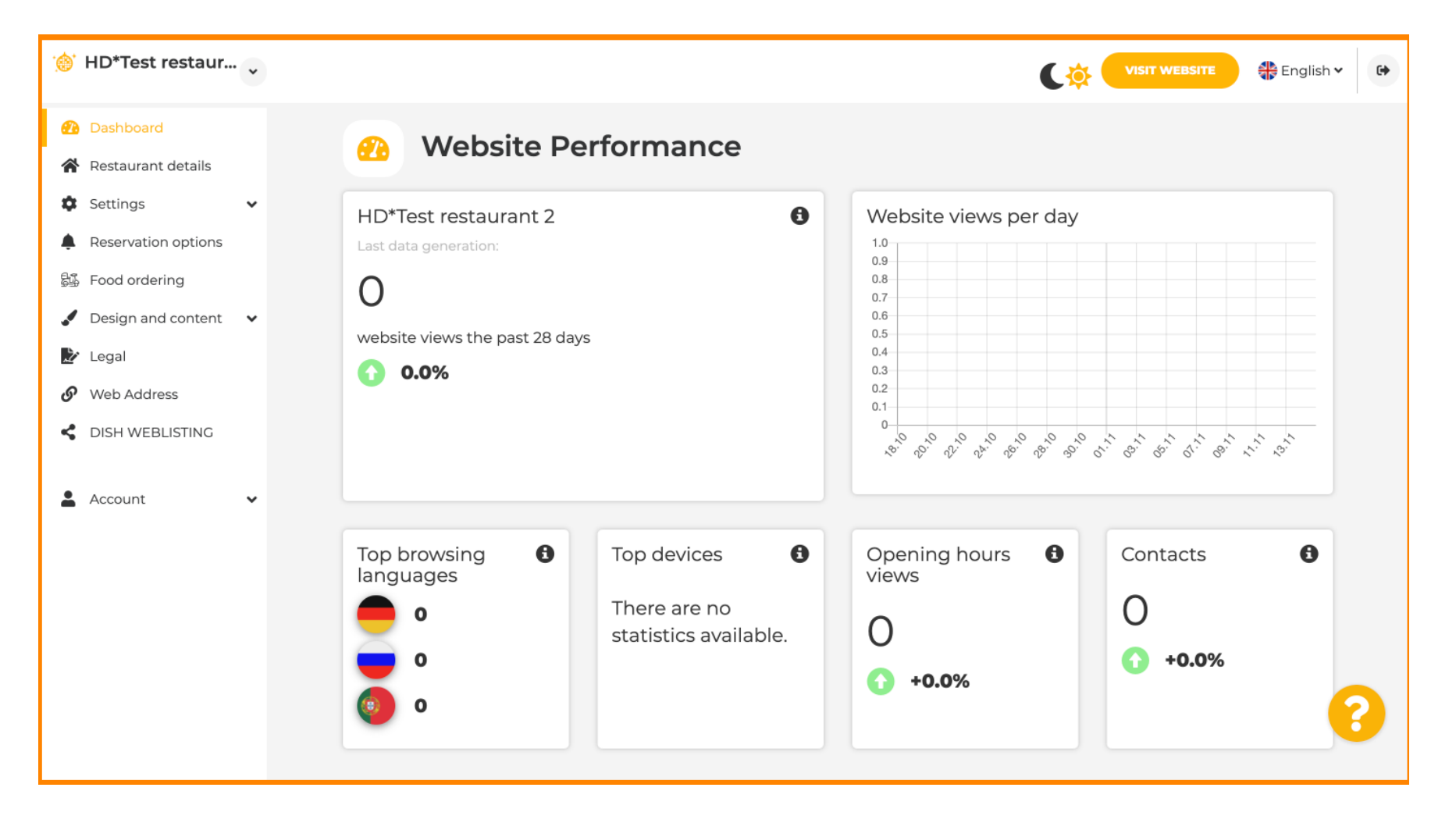

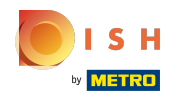

(i) Cliquer sur Account.

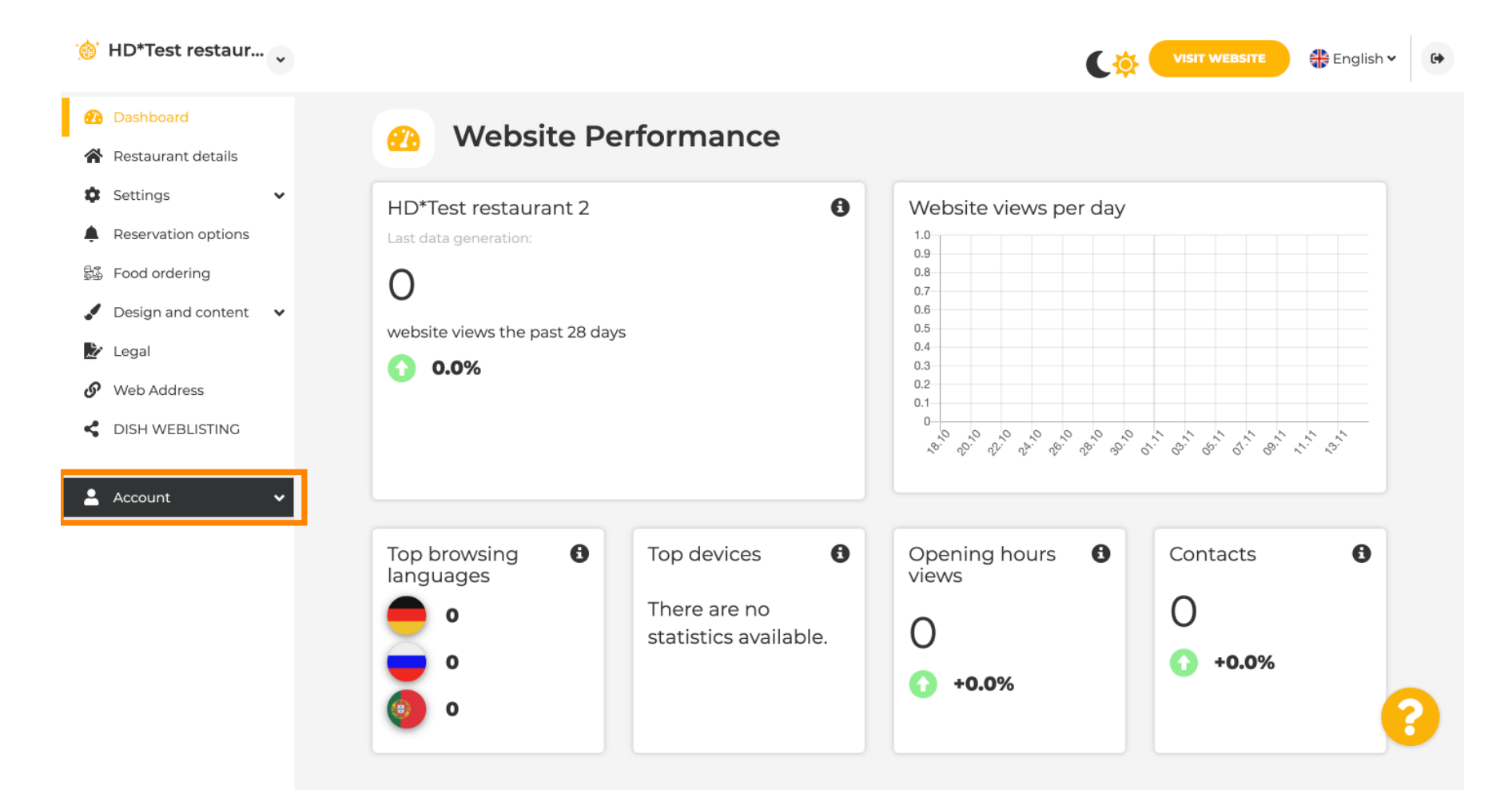

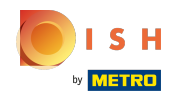

(i) Cliquer sur Profile.

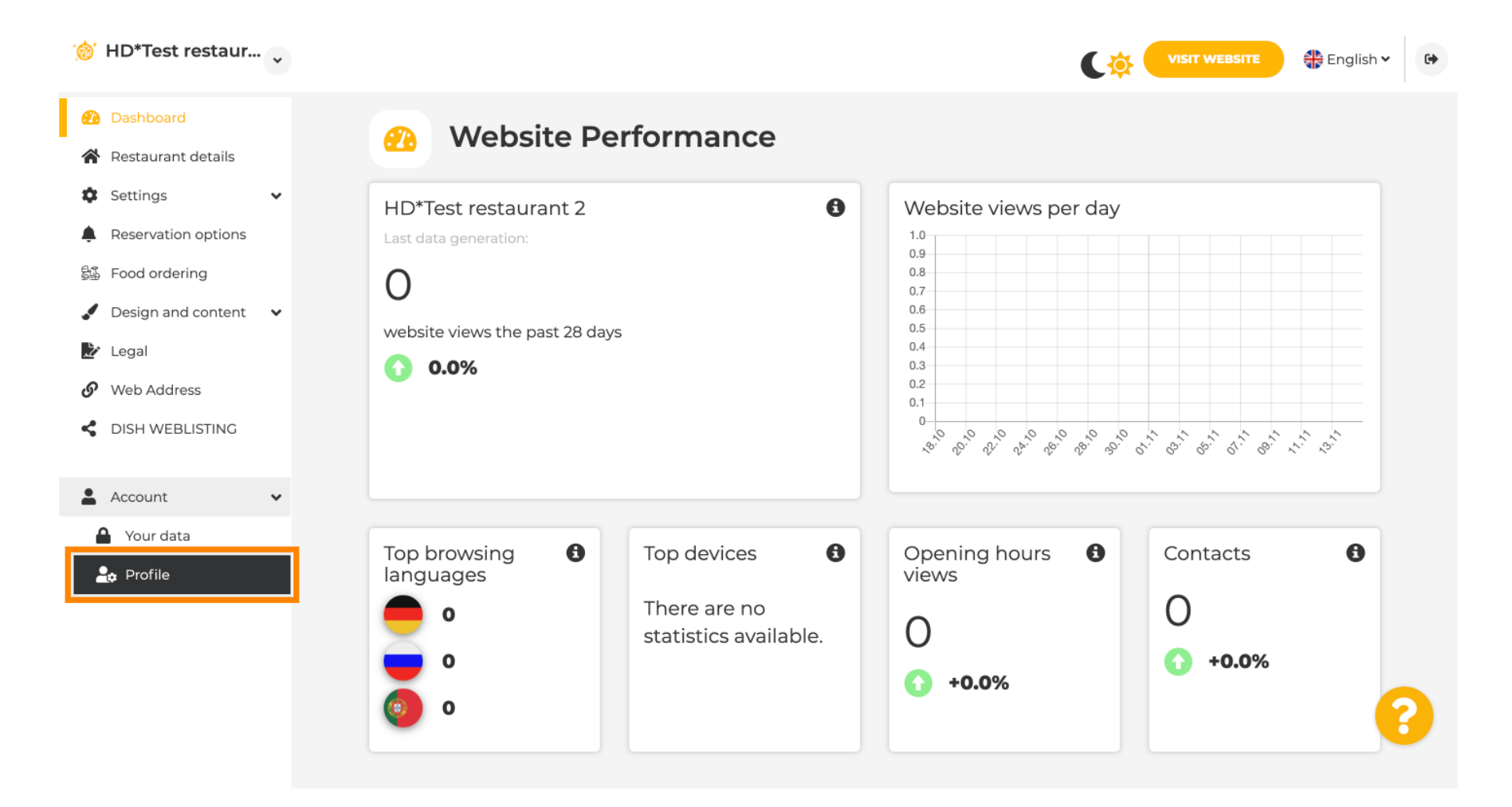

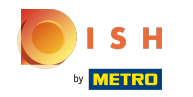

 $(\mathbf{i})$ 

Vous êtes maintenant dans les paramètres du profil. Faites défiler jusqu'à la section du mot de passe .

| Test Bistro Train        |                         |                                                          | English 🗸 🕞 |
|--------------------------|-------------------------|----------------------------------------------------------|-------------|
| 🕐 Dashboard              |                         | rofilo                                                   |             |
| 🖀 Restaurant details     | oser p                  | Torne                                                    |             |
| 🕸 Settings 🗸 🗸           | Please provide the deta | ils of your main contact person.                         |             |
| Reservation options      | Salutation*             | Nothing selected                                         |             |
| 鄙 Food ordering          |                         |                                                          |             |
| 🖌 Design and content 🛛 🗸 | First Name*             | Test Max                                                 |             |
| 🏂 Legal                  |                         |                                                          |             |
| 𝚱 Web Address            | Last name*              | Trainer                                                  |             |
| CISH WEBLISTING          | E-mail*                 | training@hd.digital                                      |             |
| 🛔 Account 🗸 🗸            |                         |                                                          |             |
| 🎒 Your data              |                         | SAVE                                                     |             |
| 🔓 Profile                |                         |                                                          |             |
|                          | Chang                   | e your password                                          |             |
|                          | To change the passwor   | d of your DISH account, please click the following link. |             |
|                          |                         | CHANGE YOUR PASSWORD                                     |             |
|                          | - Doloto                | octablichmont                                            |             |

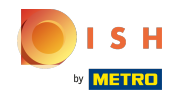

## Cliquez sur modifier votre mot de passe pour mettre à jour votre mot de passe.

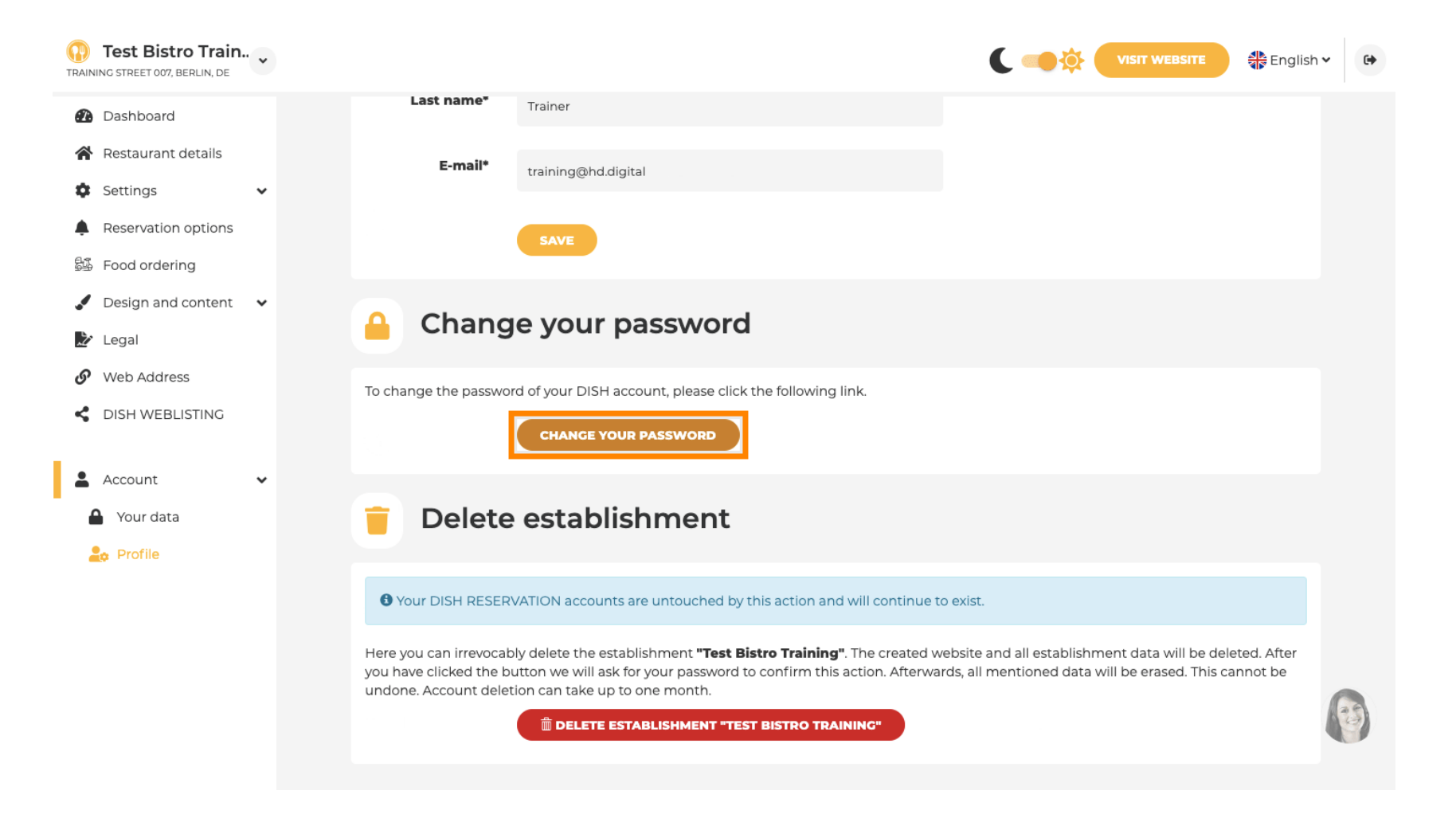

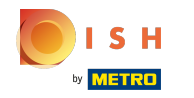

## • Entrez votre mot de passe existant .

English - English -

|                     | 0    |
|---------------------|------|
| Password            |      |
|                     | ٥    |
| New Password        |      |
|                     | ۲    |
| Confirmation        |      |
|                     |      |
| Back to application | Save |
|                     |      |

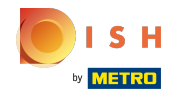

## Entrez maintenant votre nouveau mot de passe .

Degine Definition of the series of the series of the serie

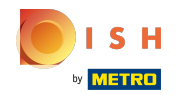

Site Web de DISH - 13 Comment changer votre mot de passe

Pour confirmer votre nouveau mot de passe , saisissez-le à nouveau.

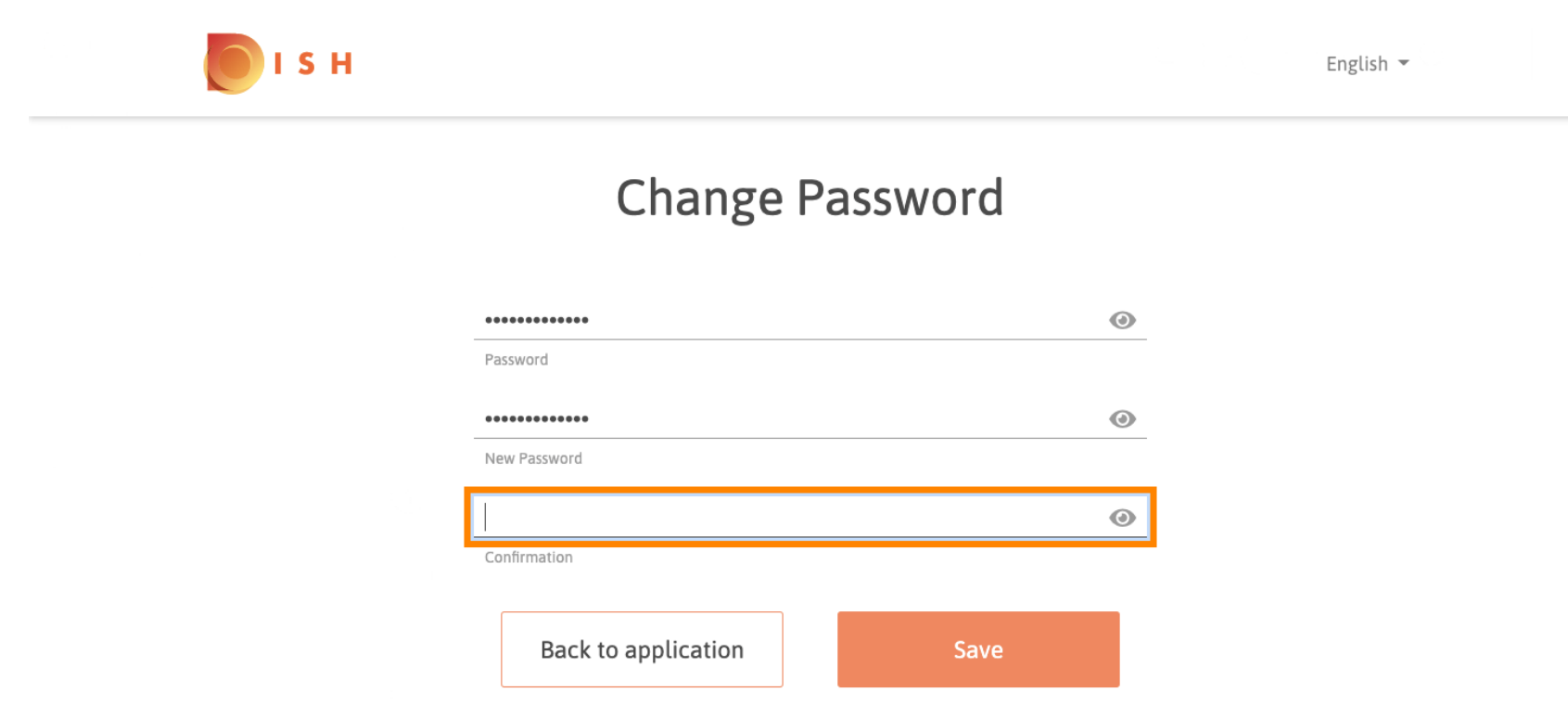

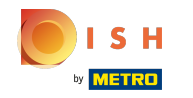

(i) Cliquez maintenant sur enregistrer pour mettre à jour votre mot de passe.

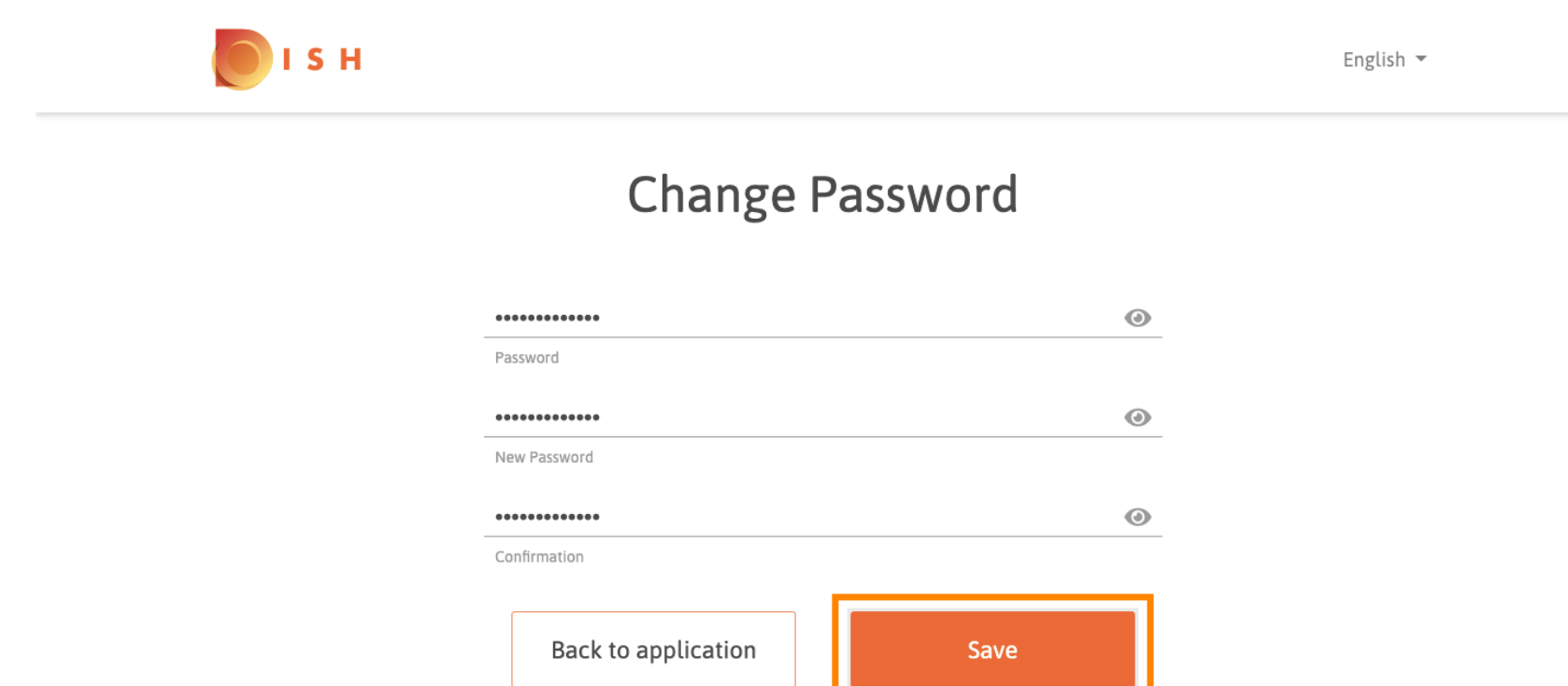

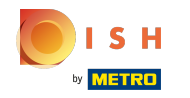

() C'est ça. Vous avez mis à jour votre mot de passe avec succès.

| Your password has been undated  | 7 |  |
|---------------------------------|---|--|
| Tour password has been updated. |   |  |
| Change Password                 | 4 |  |
| Change i assword                | 4 |  |
|                                 |   |  |
|                                 | ۲ |  |
| Password                        |   |  |
|                                 | 0 |  |
| New Password                    |   |  |
|                                 | 0 |  |
| Confirmation                    |   |  |
|                                 |   |  |

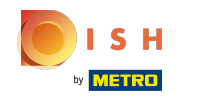

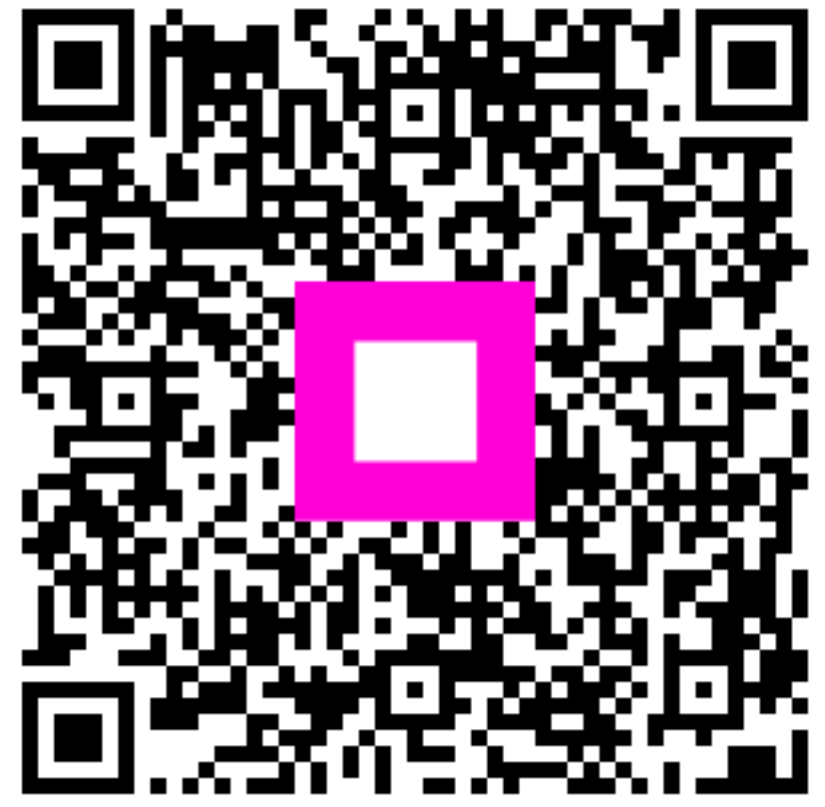

Scan to go to the interactive player